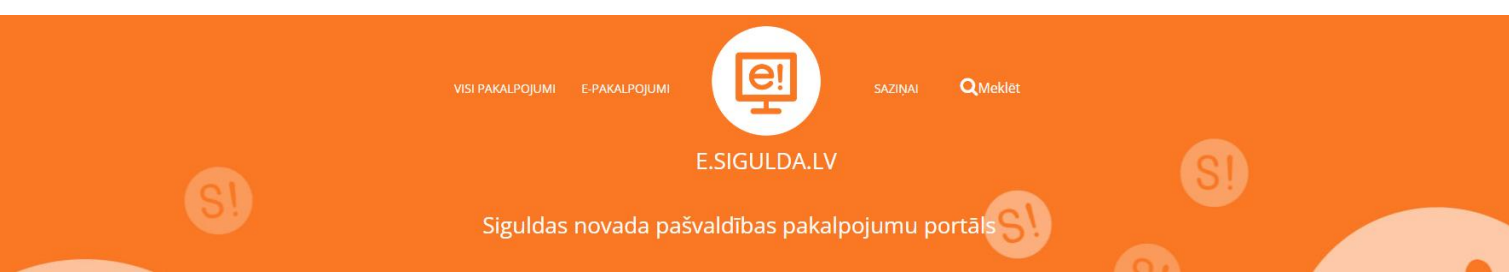

Lietotāja instrukcija elektroniskās priekšreģistrācijas /reģistrācijas pieteikuma

izveidošanai uz Siguldas novada vispārējās izglītības iestādi e.sigulda.lv vidē

| S | Siguldas novada pašvaldības pakalpojumu portāls      |  |
|---|------------------------------------------------------|--|
|   | PAKALPOJUMI<br>Visi pieejamie pakalpojumi pašvaldībā |  |

E-PAKALPOJUMI

Biežāk izmantotie e-pakalpojumu veidi

Lai uzsāktu reģistrāciju vai priekšreģistrāciju 1. klasei Siguldas novada pašvaldības vispārējās izglītības iestādēs, e.sigulda.lv vidē ir jāizvēlas "E-pakalpojumi", sadaļa "Izglītība un sports" un attiecīgais pakalpojums – "Reģistrācija uz vispārējās izglītības iestādes 1. klasi" vai "Priekšreģistrācija uz vispārējās izglītības iestādes 1. klasi".

# E-PAKALPOJUMI

Biežāk izmantotie e-pakalpojumu veidi

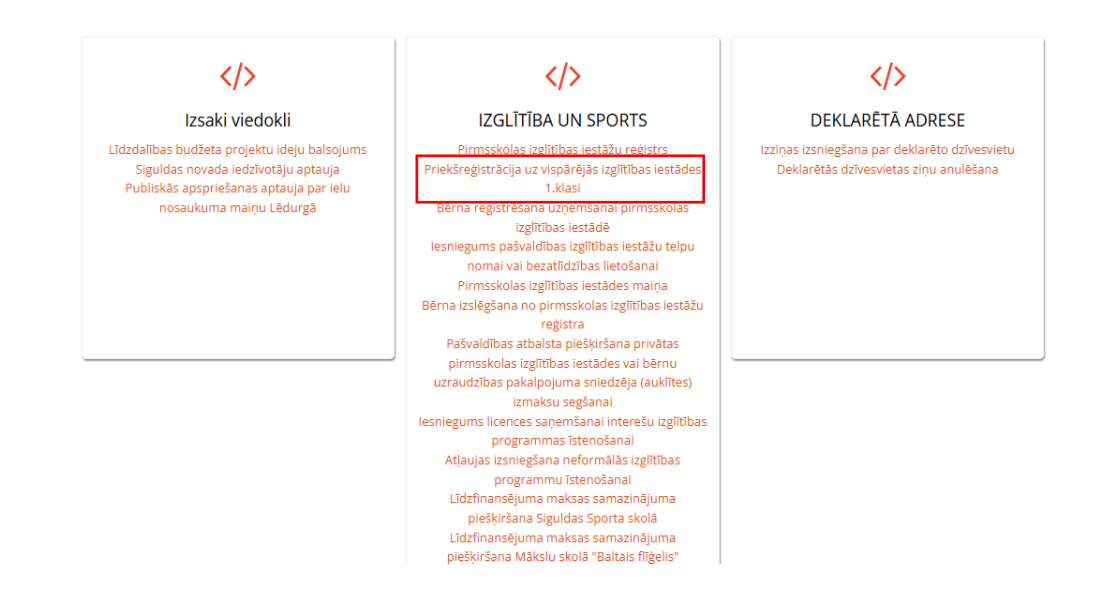

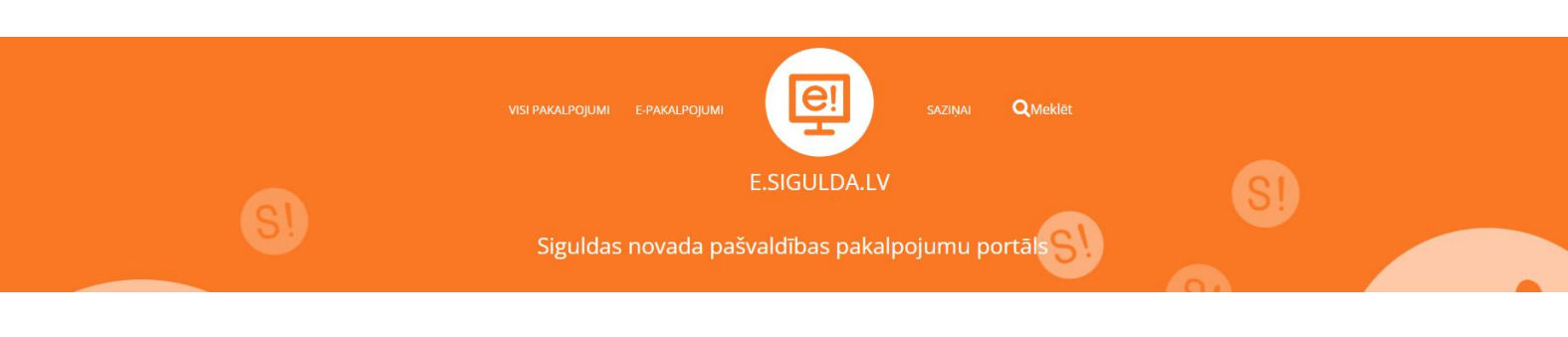

Lai uzsāktu reģistrāciju vai priekšreģistrāciju, jāveic autentifikācija ar kādu no latvija.gov.lv piedāvātajiem rīkiem. Pēc tam automātiski notiks atgriešanās e.sigulda.lv vidē. Izvēlne "Priekšreģistrācija uz vispārējās izglītības iestādes 1. klasi" ir aktīva no 6. februāra plkst. 8.00 līdz 17. februārim plkst. 7.50. Priekšreģistrācija nav obligāta.

Reģistrācijas pieteikumi Siguldas novada pašvaldības vispārējās izglītības iestādēs 2025./2026. mācību gadam

## 1. solis "Informācija par reģistrācijas kārtību"

1. solī tiek publicēta informācija par reģistrācijas kārtību.

Iesniegt elektroniski reģistrācijas pieteikumu 1.klasei Siguldas novada pašvaldības vispārējās izglītības iestādēs 2025./2026. mācību gadam

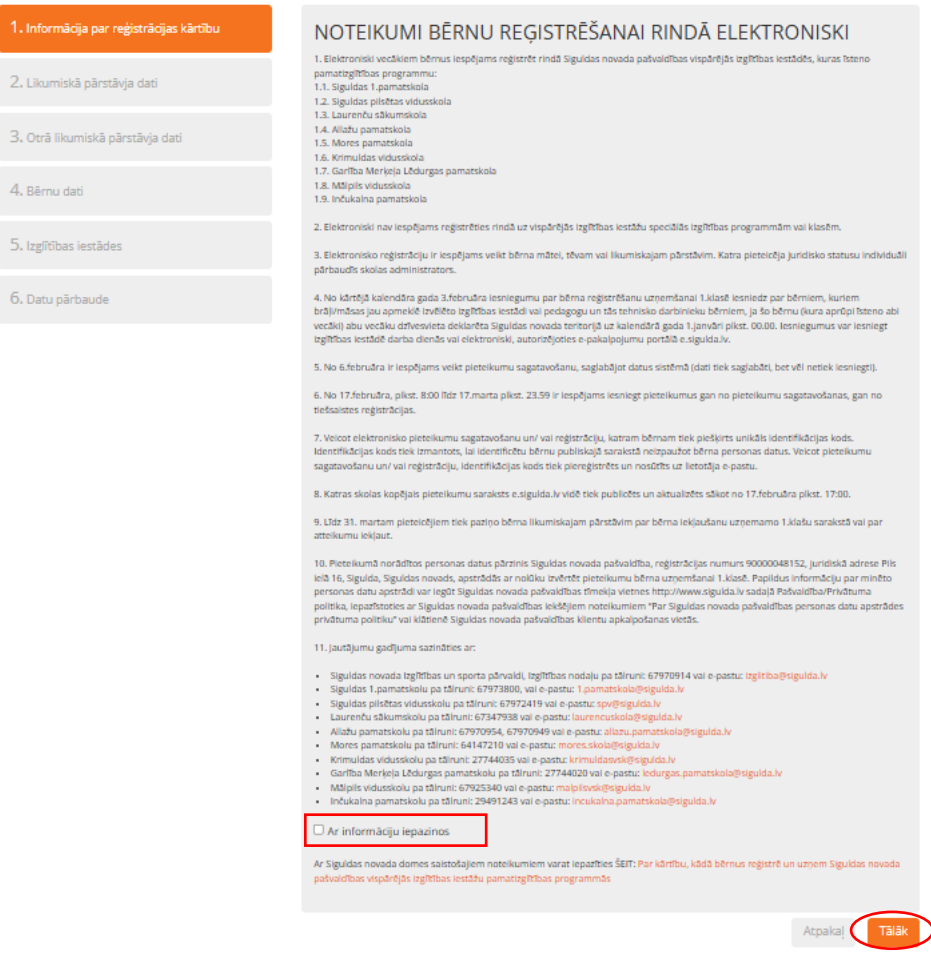

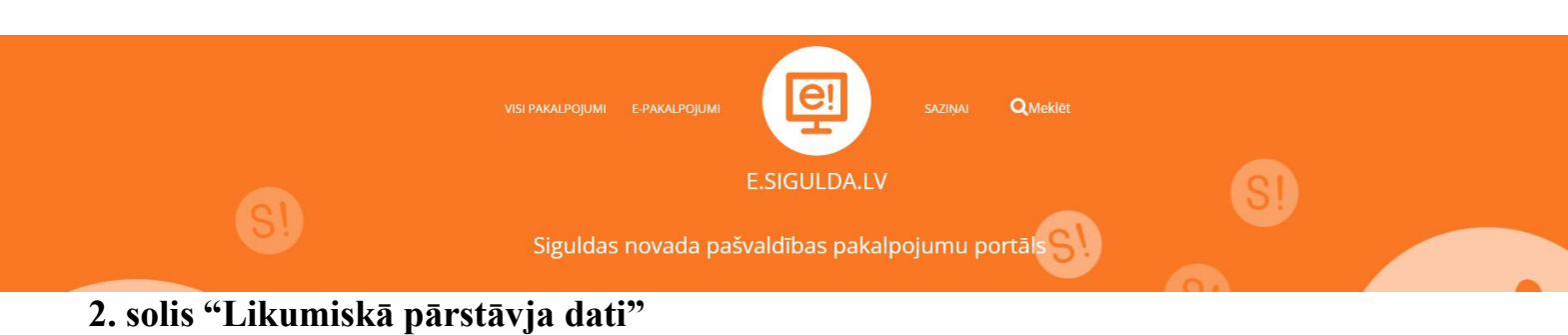

2. solī tiek nolasīti dati par pieteicēju no e.sigulda.lv autorizācijas datiem. Papildus nepieciešams norādīt tikai pieteicēja juridisko statusu un jāveic atzīme, ja bērna aprūpi īsteno viens likumiskais pārstāvis.

| Cuuniskā pārstāvje dei     Māte     Māte     Māte     Vards     Berna     Gord likumiskā pārstāvje dei     Vards     Berna     Uvards     Detiards advese     Berna     Uvards     Detiards advese     Raiņa iela 3, Siguida, Siguidas novads     Tālvunis     12345678     E-pasts     Likastestījāsiguida.iv     Uz kalendārā gada 1 janvāra deklarēts Siguidas novadā     Allažu pagasts, Inčukalna pagasts, Krimuldas pagasts, Liedurgas pagasts, Mālpils pagasts,     Māte                                         | <ol> <li>Informācija par reģistrācijas kārtību</li> </ol> | Lūdzu norādiet personu, kura veic bērna reģistrāciju!                                        |   |
|----------------------------------------------------------------------------------------------------|-----------------------------------------------------------|----------------------------------------------------------------------------------------------|---|
| 3. Otrā likumiskā pārstēvja dasi<br>4. Bērnu dati<br>5. Izglītības liestādes<br>5. Izglītības liestādes<br>5. Datu pārbaude<br>5. Datu pārbaude<br>5. Datu pārbaude<br>1. Zissetsztībigulda, Vi<br>Uz kalendārā gada 1. janvāri deklarēts Sigulās novadā<br>Allažu pagasts, Inčukalna pagasts, Krimuldas pagasts, Lēdurgas pagasts, Mālpils pagasts.<br>Pēc kalendārā gada 1. janvāra deklarēts Sigulās novadā<br>Allažu pagasts, Inčukalna pagasts, Krimuldas pagasts, Lēdurgas pagasts, Mālpils pagasts.              |                                                           | ukumakad parstaws<br>Māte                                                                    | ~ |
| 4. Bérnu dati Uzvárds<br>Pietelcējs<br>5. trgtītbas iestādes Deklarktā adrese<br>Raiņa iela 3. Siguidas, Siguidas novads<br>5. Datu pārbaude Tākrunis<br>12345678<br>Espats<br>I. Skastestīt Siguidas, Nv<br>Uz kalendārā gada 1. janvāri deklarēts Siguidas novadā<br>Allažu pagasts, inčukalna pagasts, Krimuldas pagasts, Lēdurgas pagasts, Mālpils pagasts,<br>Pēc kalendārā gada 1. janvāra deklarēts Siguidas novadā<br>Allažu pagasts, tinčukalna pagasts, Krimuldas pagasts, Lēdurgas pagasts, Mālpils pagasts, | 3. Otrā līkumiskā pārstāvja datī                          | Virds<br>Bêrna                                                                               |   |
| b. Izglitības iestādes Deklarētā advese<br>Raiņa iela 3, Siguida, Siguidas novads<br>Tākunis<br>12345678<br>E-pasts<br>Likssetestīģisjuida.lv<br>Uz kalendārā gada 1 janvāri deklarēts Siguidas novadā<br>Allažu pagasts, inčukalna pagasts, Krimuldas pagasts, Lēdurgas pagasts, Mālpils pagasts.<br>Pēc kalendārā gada 1 janvāra deklarēts Siguidas novadā<br>Allažu pagasts, Linčukalna pagasts, Krimuldas pagasts, Lēdurgas pagasts, Mālpils pagasts.                                                               | . Bërnu dati                                              | Uzvārds<br>Pieteicējs                                                                        |   |
| 5. Datu pārbaude Tālrunis<br>12345678<br>E-pasts<br>1.klasetest@sigulda.lv<br>Uz kalendārā gada 1.janvāri deklarēts Siguldas novedā<br>Allažu pagasts, inčukalna pagasts, Krimuldas pagasts, Lēdurgas pagasts. Mālpils pagasts.<br>Pēc kalendārā gada 1.janvāra deklarēts Siguldas novedā<br>Allažu pagasts, Līcukalna pagasts, Krimuldas pagasts, Lēdurgas pagasts, Mālpils pagasts,                                                                                                    | 5. Izglītības iestādes                                    | Deklarðrið adrese<br>Ralna iela 3, Siguida, Siguidas noveds                                  |   |
| E-patts<br>1.kiasetest@siguida.lv<br>Uz kalendärä gada 1.janväri deklaréts Siguidas novadä<br>Allažu pagasts, inčukalna pagasts, Krimuldas pagasts. Lēdurgas pagasts. Mālpils pagasts.<br>Pēc kalendārā gada 1.janvāra deklarēts Siguidas novadā<br>Allažu pagasts, inčukalna pagasts, Krimuldas pagasts, Lēdurgas pagasts, Mālpils pagasts.                                                                                                    | 5. Datu părbaude                                          | T&lrunis<br>12345578                                                                         |   |
| Allažu pagasts, Inčukalna pagasts, Krimuldas pagasts, Lēdurgas pagasts, Mālpils pagasts.<br>Pēc kalendārā gada 1 januāra deklarēts Siguldas novadā<br>Allažu pagasts, inčukalna pagasts, Krimuldas pagasts, Lēdurgas pagasts, Mālpils pagasts,                                                                                                    |                                                           | E-pasts<br>1. Masetest@siguida.lv<br>Uz kalendärli gada 1. janväri deklaréts Siguidas novadä |   |
| Pēc kalendārā gada 1 januāra dekšarēts Siguldas novadā<br>Allažu pagasts, inčukalna pagasts, Krimuldas pagasts, Lēdurgas pagasts, Mālpils pagasts,                                                                                                    |                                                           | Allažu pagasts, inčukalna pagasts, Krimuldas pagasts, Lēdurgas pagasts, Mālpils pagasts,     | ~ |
| Allažu pagasts, Inčukalna pagasts, Krimuldas pagasts, Lēdurgas pagasts, Mālpils pagasts,                                                                                                    |                                                           | Pēc kalendārā gada 1 janvāra deklarēts Siguldas novadā                                       |   |
|                                                                                                    |                                                           | Allažu pagasts, inčukalna pagasts, Krimuldas pagasts, Lēdurgas pagasts, Mālpils pagasts,     | ~ |

### 3.solis "Otrā likumiskā pārstāvja dati"

3. solī, ja bērna aprūpi īsteno abi likumiskie pārstāvji, jāveic atzīme par to un jānorāda prasītā informācija.

| lesniegt elektroniski reģ<br>vispārējās i | istrācijas pieteikumu 1.klasei Siguldas novada pašvaldības<br>zglītības iestādēs 2025./2026. mācību gadam |
|-------------------------------------------|----------------------------------------------------------------------------------------------------|
| 1. Informācija par reģistrācijas kārtību  | Lūdzu porādiet otru personu kura veic bērna reģistrāciju!                                                 |
| 2. Likumiskā pārstāvja dati               | Tiks norādīts otrs likumiskais pārstāvis Otrs likumiskais pārstāvis                                       |
| 3. Otrā likumiskā pārstāvja dati          | · · · · · · · · · · · · · · · · · · ·                                                                     |
| 4. Běrnu dati                             | Otrs likumiskais pārstāvis, personas kods (jālevada tikai cipari)                                         |
| 5. lzgītītbas iestādes                    | Otrs likumiskals pårståvis, vårds                                                                         |
| 6. Datu pārbaude                          | Otrs likumiskais pārstāvis, uzvārds                                                                       |
|                                           | Otrs likumiskais pārstāvis, deklarētā adrese                                                              |
|                                           | Otrs likumiskals pårståvis, tälrunis                                                                      |
|                                           | Otrs likumiskals pårstävis, e-pasts                                                                       |
|                                           | Otrs likumiskais pārstāvis, uz kalendārā gada 1 janvāri deklarēts Siguldas novadā                         |
|                                           | Deklarētā adrese nav Siguldas novadā 🗸 🗸                                                                  |
|                                           | vuo amarinismais peri suavis, pet. Kalterindara gatua i -jairivaria uendaretis siguinais riturvada        |
|                                           | Arpaka Talak                                                                                              |

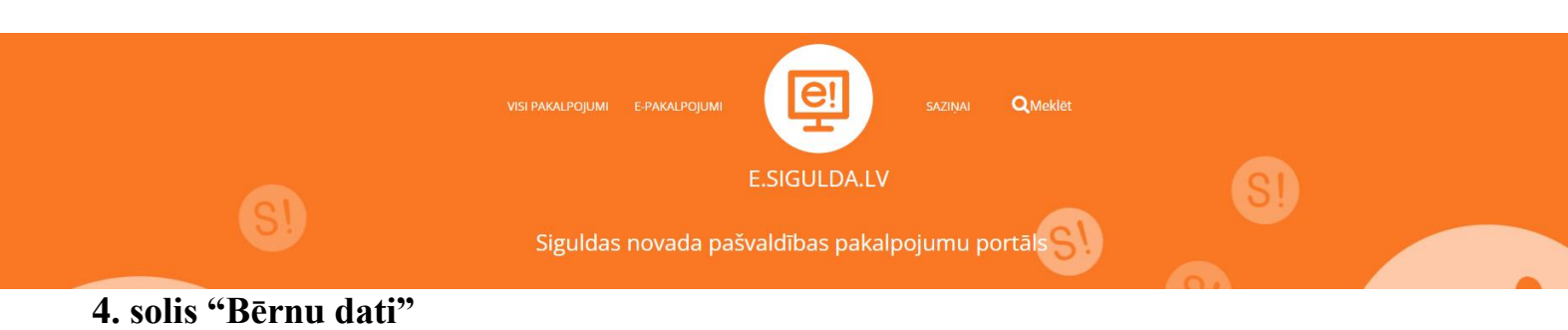

4. solī datu lauki par bērnu, kuru vēlaties pieteikt uz 1. klasi, ir aizpildīti automātiski.

| lesniegt elektroniski re<br>vispārējā | sģistrācijas pieteikumu 1.klasei Siguldas novada pašvaldības<br>s izglītības iestādēs 2025./2026. mācību gadam                                 |
|---------------------------------------|----------------------------------------------------------------------------------------------------|
|                                       | Lūdzu aizpildiet datus par bērnu!                                                                                                    |
| 2. Likumiskā pārstāvja dati           | Bêrns leva                                                                                                    |
|                                       | Dati par bērnu<br>Deklarētā adrese (iela, mājas/dzīvokļa numurs vai mājas nosaukums, pilsēta, pagasts, novads)                                 |
| 4. Bērnu dati                         | IELA 1, LÉDURGAS PAGASTS, SIGULDAS NOVADS, LV-4012, LATVIJA Adrese mācību laikā                                                                |
| 5. Izglītības iestādes                | IELA 1, LĒDURGAS PAGASTS, SIGULDAS NOVADS, LV-4012, LATVIJA                                                                                    |
| 6. Datu pārbaude                      | Uz kalendārā gada 1.janvāri deklarēts Siguldas novadā<br>Allažu pagasts, Inčukalna pagasts, Krimuldas pagasts, Lēdurgas pagasts, Mālpils pag ↔ |
|                                       | Pēc kalendārā gada 1.janvāra deklarēts Siguldas novadā                                                                                         |
|                                       | Allažu pagasts, inčukalna pagasts, Krimuldas pagasts, Lēdurgas pagasts, Mālpils pag 👻                                                          |
|                                       | O Bêrns Toms                                                                                                    |
|                                       | O Pievienoz bērnu                                                                                                    |
|                                       |                                                                                                    |
|                                       |                                                                                                    |
|                                       | Atpakaj                                                                                                    |

#### 5.solis "Izglītības iestādes"

5. solī norādiet interesējošās mācību iestādes, kurās vēlaties pieteikt bērnu 1.klasei. Ir iespēja atzīmēt piekrišanu prioritārās skolas maiņai. Ja kādā no izglītības iestādēm mācās brāļi vai māsas, jāveic atzīme par to. Savukārt, ja izvēlētajā izglītības iestādē bērna pieteicējs ir darbinieks, par to dati tiek automātiski atlasīti. Papildus informācijas laukā, ja nepieciešams, ir iespējams pievienot komentārus.

| lesniegt elektroniski re<br>vispārējās                                  | ģistrācijas pieteikumu 1.klasei Siguldas n<br>izglītības iestādēs 2025./2026. mācību gadam                                                                                                    |
|-------------------------------------------------------------------------|----------------------------------------------------------------------------------------------------|
| 1. Informācija par reģistrācijas kārtību<br>2. Likumiskā pārstāvia dati | Lūdzu izvēlaties izglītības iestādes, kurās vēlaties reģistrēt<br>bērnu(s)!                                                                                                    |
| 3. Otrā likumiskā pārstāvja dati                                        | Naciou istrade *  Izvēlētas mācību iestādes prioritārā kārībā Visas mācību iestādes  Siguldas 1. pamatskola                                                                                                    |
| 4. Bērnu dati                                                           | Siguidas pilsētas vidusskola, 1.klasē izglītības<br>programmas apguvei<br>sporta stundu skaitu                                                                                                    |
| 5. Izglītības iestādes<br>6. Datu pārbaude                              | Siguidas pilsētas vidusskola, 1.m klasē<br>Izgītības programmas apguvei ar palelinātu<br>mākcias stundu skainu                                                                                                    |
|                                                                         | Var izvēlēties līdz 2 mācību iestādēm, vienā mācību iestādē norādot vienu vairākas izglītības programmas.<br>Spiediet uz nosaukuma iebajā kolonā lai to izvēlētos. Izvēlētās programmas kreisajā kolonā varat pārkārtot<br>prioritārā secībē das pārveikot.     Piekkrus, ka ja pirmajā izvēlētajā mācību iestādā uz pieteikuma brīdi nebūs brīvas vietas, tad pieteikums automātiski<br>piesekums piršers uz nākams piroristri izvēlēto mācību iestādi. |
|                                                                         | Bērns leve ir brēji vai māsas šajā mācību iestādē - Sguidas 1. pamatskola      Bērns leva ir brēji vai māsas šajā mācību iestādē - Sguidas pilsētas vidusskola, 1. kiesē izgūtības programmas apguvei                                                                                                    |
|                                                                         | Bérna pieteicējs (likumīgais pārstāvis) ir izvēlētās izglītības iestādes pedagogs val tehniskais darbinieks ar<br>vismaz vienu darba slodzes likmi<br>Sīguldas 1. pamatikola - Nē<br>Sīguldas pilsētas vidusskola - Nē<br>Papīldus informācija                                                                                                    |
|                                                                         | At <mark>rakaj Talak</mark>                                                                                                    |

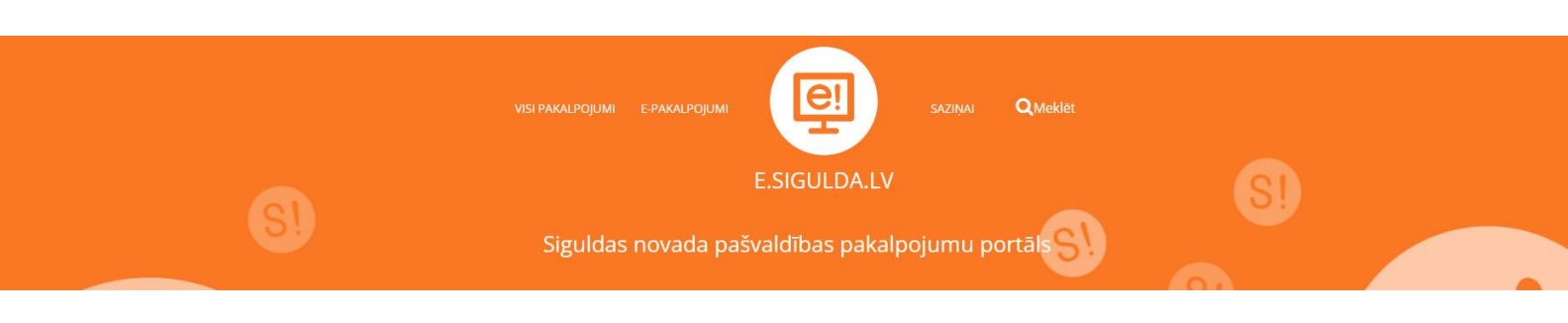

#### 6. solis Datu pārbaude"

6. solī "Datu pārbaude" tiek izvadīti visi ievadītie dati. Ja datos ir pamanīta kļūda, ir iespējams atgriezties uz jebkuru pieteikuma soli, attiecīgi izvēloties nepieciešamo labojamo sadaļu izvēlņu blokā vai pogu "Atpakaļ". Ja visi dati ir korekti, un tiek veikta priekšreģistrācija vai reģistrācija, izvēlaties attiecīgo "Saglabāt priekšreģistrācijas datus" vai "Iesniegt reģistrāciju".

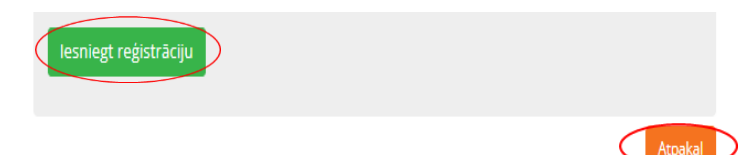

Ja datu pārbaude un nosūtīšana ir bijusi veiksmīga, tiek izvadīts paziņojums par veiksmīgu priekšreģistrācijas/reģistrācijas pieteikuma izveidi un bērnam tiek rezervēts un piešķirts identifikācijas kods. Informatīvs paziņojums par veiksmīgu priekšreģistrācijas/reģistrācijas izveidi un uzģenerētais identifikācijas kods tiek nosūtīts arī uz pieteicēja e-pasta adresi:

leraksts veiksmīgi izveidots Pieteikuma kods: EAP2

Ievadītie dati un sagatavotais priekšreģistrācijas pieteikums tiek saglabāts e.sigulda.lv lietotāja profilā. Sākot no 17.februāra plkst. 8.00 izvēlne "Iesniegt priekšreģistrācijas pieteikumu" kļūst aktīva/redzama. Lai pieteikumu saņemtu attiecīgā skola, ir nepieciešams šo pieteikumu nosūtīt, spiežot pogu "Iesniegt priekšreģistrācijas pieteikumu". Ja pieteikums vairs nav aktuāls vai mainījušies dati, ir iespēja pieteikumu dzēst, izvēloties izvēlni "Dzēst pieteikumu".

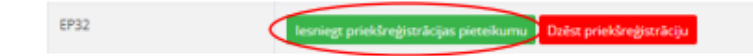

Aktuālais saraksts par pieteiktajiem bērniem uz mācību iestādi tiek sākotnēji publicēts un būs redzams e.sigulda.lv lietotāja galvenajā logā. Uz pieteicēja e-pastu tiks izsūtīts informatīvs paziņojums. Saraksts tiek atjaunots visu reģistrācijas laiku.

Plašāka informācija par reģistrāciju un uzņemšanu mācībām 1. klasē iegūstama attiecīgajā izglītības iestādē vai Siguldas novada pašvaldības Izglītības un sporta pārvaldē.